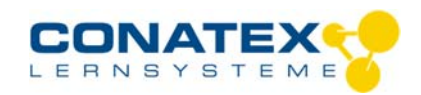

Bedienungsanleitung Version 1.0 vom 24. April 2020

BAD\_1164031\_V1.docx

# Smart Leitfähigkeitssensor

Bestellnummer 116.4031

# Im Lieferumfang enthalten

- Smart Leitfähigkeitssensor

| ( |
|---|
|   |

Zusätzlich erforderlich: Software SPARKvue oder Capstone von PASCO

# Schnellstart für Smartphones

### Kostenlose App für Android und iOS

Zur iOS-App

Scannen Sie den QR-Code ein und Sie gelangen direkt zur kostenlosen App "SPARKvue" in Ihrem AppStore. Sie installieren die App auf Ihrem Endgerät (Tablet / Smartphone mit iOS oder Android).

Für Windows PC und Mac finden Sie eine kostenpflichtige Variante unter >><u>https://www.conatex.com/catalog/sku-1104020</u>.

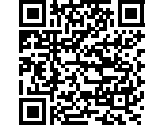

Zur Android-App

### Einschalten

### Verbinden

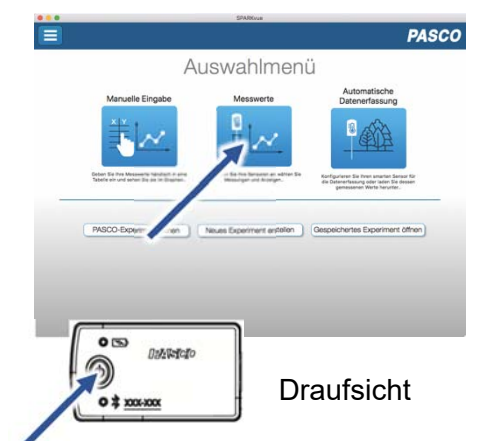

Sie schalten Ihren Sensor auf

Mitte den Punkt "Messwerte".

SPARKvue App. Auf dem

der Oberseite ein und starten die

Startbildschirm wahlen Sie in der

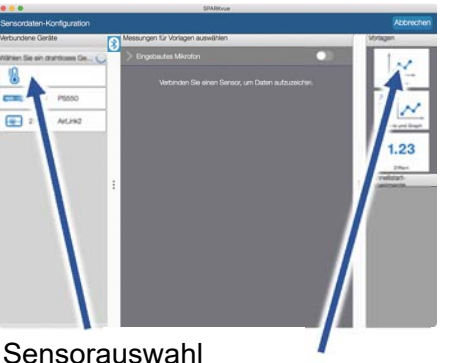

Sensorauswahl

aussuchen.

Sie kommen zur Sensor-

Konfiguration. In der linken Spalte

wählen Sie Ihren Sensor aus.

Danach können Sie rechts die

Darstellung der Messwerte

### Messen & Auswerten

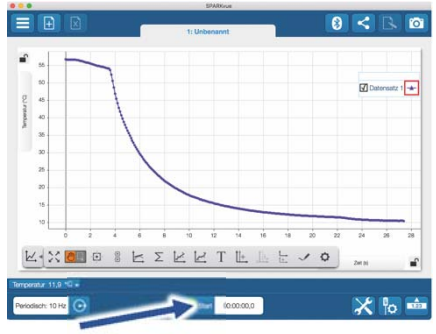

Messung starten & beenden

Um eine Messung zu starten klicken Sie auf den grünen Knopf mittig unten in der Leiste. Die Messung beendet Sie in dem Sie wieder auf das nun rote Quadrat drücken.

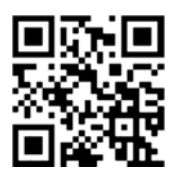

Mit folgendem QR-Code gelangen Sie direkt zu unserer kostenlosen Video-Anleitung. Diese finden Sie in unserem Webshop auch bei der Lizenz von SPARKvue unter >><u>http://www.conatex.com/q1104020</u>. Dort finden Sie auch Betriebsanleitungen zum kostenlosen Download.

Darstellung

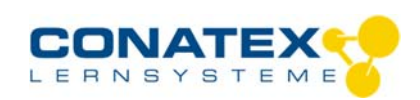

BAD\_1164031\_V1.docx

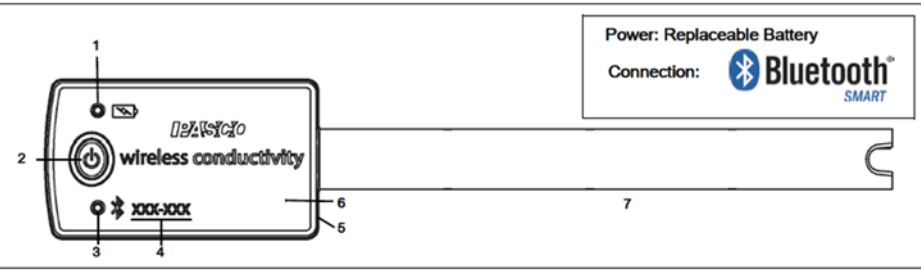

# Zweck und bestimmungsgemäßer Gebrauch

Der Smart-Leitfähigkeitssensor misst die elektrische Leitfähigkeit einer Lösung oder die Konzentration gelöster Feststoffe (Salze) in wässrigen und nicht-wässrigen Proben.

Sein Messbereich beträgt 0 bis 20000 µS/cm.

Er lässt sich drahtlos über Bluetooth an Smartphones, Tabletts und Computer anschließen.

Mit einem eigenen Speicher ausgestattet, ist er außerdem in der Lage Messwerte selbstständig zu erfassen und anschließend als Block zu übertragen.

Betrieben wird der Sensor von einer 3 Volt Knopfzelle, deren Lebensdauer im Normalfall ein Jahr übersteigt.

# Handhabung

Da jeder Sensor eine eindeutige Geräte-ID hat können gleichzeitig mehrere Sensoren an dasselbe Gerät angeschlossen werden. Das Sensorgehäuse ist wasserdicht. Eintauchen kann schnell zum Verlust der Funkverbindung führen.

Bringen Sie nur die die Sonde in den zu untersuchenden Stoff ein.

Entfernen Sie die Schutzkappe und spülen Sie die Sonde mit destilliertem Wasser ab.

Halten Sie die Spitze des Sensors in die zu testende Flüssigkeit und stellen Sie dabei sicher, dass die Elektroden vollständig eingetaucht sind.

Führen Sie mit dem Sensor vorsichtig kreisende Bewegungen in der Flüssigkeit durch, während sich der Messwert stabilisiert, was etwa 10 Sekunden dauern wird.

Der Smart-Leitfähigkeitssensor misst die Temperatur der Probe und kompensiert Messung automatisch im Bereich von 5° C bis 35° C. Bei Messung außerhalb dieses Temperaturbereich dauert es länger, bis sich der Messwert eingestellt hat.

### Interferenzen mit anderen Sensoren

Sensoren, die wie dieser ein elektrisches Messprinzip haben, können sich gegenseitig stören wenn sie im gleichen Medium zur gleichen Zeit messen sollen. Dazu zählen Sensoren für Leitfähigkeit, pH-Wert, gelösten Sauerstoff und die ionensensitiven. Messen Sie, wenn möglich nacheinander.

### Verbinden

Klicken Sie auf das Feld "Messwerte". Es erscheint eine Übersicht zur "Sensordaten-konfiguration". Hier sehen Sie links die Sensoren, die schon verbunden sind, und die, die Sie noch verbinden können. Der oberste Sensor in der zweiten Liste liegt normalerweise am nächsten zu Ihrem Endgerät. Zum Abgleichen hat jeder Sensor eine Geräte-ID, damit Sie diese mit der angezeigten ID vergleichen können.

### Messen

Um eine Messung zu starten müssen Sie jetzt nur noch in der rechten Spalte eine Vorlage auswählen oder direkt in ein Schnellstart-Experiment springen. Wenn Sie danach unten auf den grünen Start-Knopf klicken erfassen Sie schon Messwerte.

### Data-Logger

Der Menüpunkt "Automatische Messwerterfassung" führt zunächst zu einer Liste aller erreichbarer Sensoren, sortiert nach Entfernung und danach, ob sie Messwerte gespeichert haben. Im folgenden Dialog wird die Abtastrate eingestellt und nach Abschluss mit "OK" der Sensor in Bereitschaft versetzt. Die Bluetooth-LED blinkt gleichmäßig gelb. Nachdem Sie Ihren Sensor in die gewünschte Position gebracht haben, starten Sie die Automatik durch eine kurze Betätigung des Einschaltknopfes. Der

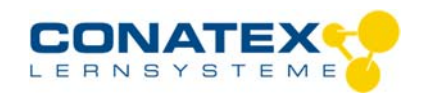

BAD\_1164031\_V1.docx

Rhythmus der Bluetooth-LED wechselt nach Gelb-Rot -Pause. Die automatische Messung endet mit dem Ausschalten des Sensors und durch die erneute Verbindung mit der Software.

Eine Video-Anleitung dazu finden Sie unter >><u>https://www.youtube.com/watch?v=1lin5ToaxK0</u>. Die Daten können Sie auf dem gleichen Weg von Sensor herunterladen, indem Sie statt diesen vorzubereiten einfach im Bereich "Sensor mit Messwerten" auswählen und die Daten herunterladen und sich anzeigen lassen.

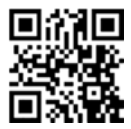

# **LED-Informationen**

Die Leuchtanzeigen für Bluetooth und den Batteriestatus haben folgende Bedeutungen:

| Bluetooth-LED     | Status                                      |
|-------------------|---------------------------------------------|
| Rot blinkend      | Bereit                                      |
| Grün blinkend     | Verbunden                                   |
| Gelb blinkend     | Erfassung läuft<br>Oder<br>Automatik bereit |
| Gelb-Rot funkelnd | Automat. Erfassung läuft                    |
| AUS               | Datenerfassung über USB                     |

| Akkuanzeige  | Status              |
|--------------|---------------------|
| Rot blinkend | Schwache Akkuladung |
| Gelb dauernd | Aufladen            |
| Grün dauernd | Vollständig geladen |

Entweder überträgt der Sensor laufend Messwerte an ein gekoppeltes Gerät oder er speichert sie intern. Gespeicherte Messreihen können bei der nächsten Verbindung mit PASCO Software ausgelesen werden. Die unabhängige Messwerterfassung empfiehlt sich besonders für Langzeitexperimente.

### Technische Spezifikationen

| Messbereich                       | -0 bis 20000 µS/cm                                                                      |
|-----------------------------------|-----------------------------------------------------------------------------------------|
| Genauigkeit Leitfähigkeit         | 200 $\mu S/cm$ bis 20000 $\mu S/cm:~10\%$ vom Messwert unter 200 $\mu S/cm:$ qualitativ |
| Genauigkeit TDS (gelöste Salze)   | 100 mg/l bis 10000 mg/l: 15% vom Messwert<br>unter 100 mg/l: qualitativ                 |
| Antwortzeit                       | 95% vom Endwert in 5 Sekunden                                                           |
| Temperaturkompensierter Bereich   | 5°C bis 35°C                                                                            |
| Maximale Abtastrate               | 10 Hz                                                                                   |
| Temperaturverträglichkeit Gehäuse | -15°C bis 50°C                                                                          |
|                                   |                                                                                         |

# Fehlerbehebung

Versuchen Sie eine abgerissene Bluetooth-Verbindung wiederherzustellen, indem Sie die EIN/AUS-Taste des Sensors gedrückt halten, bis die Status-LEDs nacheinander blinken. Schalten Sie danach den Sensor normal ein. Wenn der Sensor keine Verbindung mehr mit der Software hat, starten Sie bitte zuerst die Software neu. Danach erst verfahren Sie nach dem oben beschrieben Weg. Versuchen Sie Bluetooth bei Ihrem Endgerät aus und wieder einzuschalten.

# Lagerung und Pflege

Lagern Sie den Sensor an einem kühlen, trockenen Ort. Schützen Sie die den Sensor vor Staub, Feuchtigkeit und Dämpfen. Reinigen Sie das Gerät mit einem leicht feuchten, fusselfreien Tuch. Scharfe Reinigungsmittel oder Lösungsmittel sind ungeeignet.

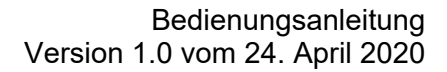

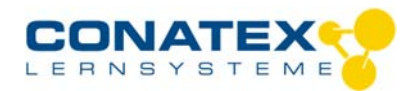

BAD\_1164031\_V1.docx

# Sicherheitshinweise

- Vor Inbetriebnahme des Gerätes ist die Bedienungsanleitung sorgfältig und vollständig zu lesen. Sie schützen sich und vermeiden Schäden an Ihrem Gerät.
- Verwenden Sie das Gerät nur für den vorgesehenen Zweck.
- Das Gerät nicht öffnen.

# Entsorgungshinweise

### Elektro-Altgeräte Entsorgung

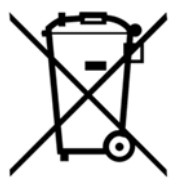

Es obliegt Ihrer Verantwortung, Ihr elektronisches Gerät gemäß den örtlichen Umweltgesetzen und -vorschriften zu recyceln, um sicherzustellen, dass es auf eine Weise recycelt wird, die die menschliche Gesundheit und die Umwelt schützt. Um zu erfahren, wo Sie Ihre Altgeräte zum Recycling abgeben können, wenden Sie sich bitte an Ihren örtlichen Abfallentsorgungsdienst oder an den Ort, an dem Sie das Produkt gekauft haben. Das WEEE-Symbol der Europäischen Union und auf dem Produkt oder seiner Verpackung weist darauf hin, dass dieses Produkt NICHT mit dem normalen Hausmüll entsorgt werden darf.

### **Batterie Entsorgung**

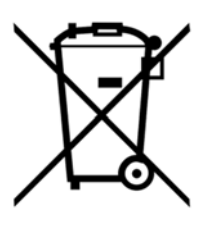

Batterien enthalten Chemikalien, die, wenn sie freigesetzt werden, die Umwelt und die menschliche Gesundheit beeinträchtigen können. Batterien sollten für das Recycling getrennt gesammelt und an einer örtlichen Entsorgungsstelle für gefährliche Stoffe unter Einhaltung der Vorschriften Ihres Landes und der örtlichen Behörden wiederverwertet werden. Um herauszufinden, wo Sie Ihre Altbatterie zum Recycling abgeben können, wenden Sie sich bitte an Ihren örtlichen Abfallentsorgungsdienst oder an den Produktvertreter.Die in diesem Produkt verwendete Batterie ist mit den internationalen Symbolen gekennzeichnet, um die Notwendigkeit der getrennten Sammlung und des Recyclings von Batterien anzuzeigen.

# Technische Unterstützung

Für weitere technische Unterstützung wenden Sie sich an:

CONATEX DIDACTIC Lehrmittel GmbH Zinzinger Straße 11 66117 Saarbrücken - Deutschland

Hotline Digital-Team: +49 (0)6849 – 99 296-54 Kundenservice (kostenfrei): 00800 0266 2839 oder +49 (0) 6849 – 99 296-0

Internet: https://www.conatex.com Email: digital-team@conatex.com

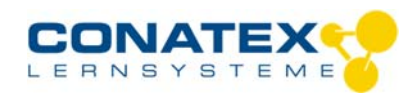

Bedienungsanleitung Version 1.0 vom 24. April 2020

BAD\_1194002\_V1.docx

# Smart O2-Sensor für gelösten Sauerstoff

Bestellnummer 119.4002

### Im Lieferumfang enthalten

- Smart O2-Sensor für gelösten Sauerstoff
- Transparenter Schraubverschluss
- Micro USB Kabel (1 Meter)

**Zusätzlich erforderlich:** Software SPARKvue oder Capstone von PASCO

# Schnellstart für Smartphones

### Kostenlose App für Android und iOS

 Scannen Sie den QR-Code ein und Sie gelangen direkt zur kostenlosen App "SPARKvue" in Ihrem AppStore. Sie installieren die App auf Ihrem Endgerät (Tablet / Smartphone mit iOS oder Android).

Zur iOS-App

Für Windows PC und Mac finden Sie eine kostenpflichtige Variante unter >><u>https://www.conatex.com/catalog/sku-1104020</u>.

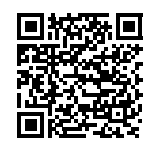

Zur Android-App

### Einschalten

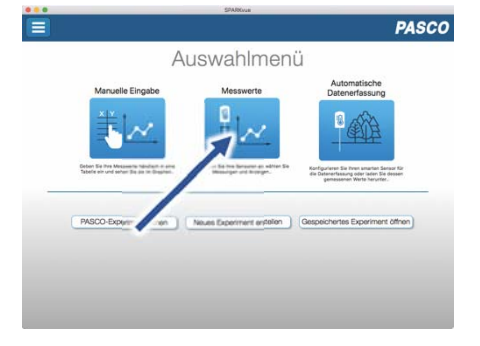

Sie schalten Ihren Sensor auf der Oberseite ein und starten die SPARKvue App. Auf dem Startbildschirm wahlen Sie in der Mitte den Punkt "Messwerte". Verbinden

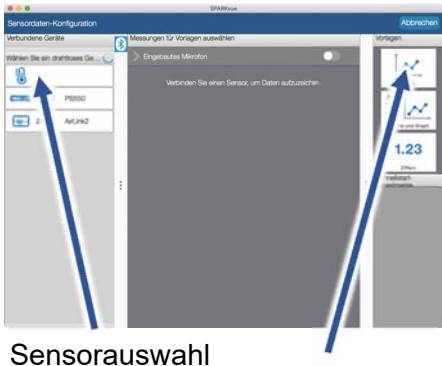

Darstellung

Sie kommen zur Sensor-Konfiguration. In der linken Spalte wählen Sie Ihren Sensor aus. Danach können Sie rechts die Darstellung der Messwerte aussuchen. Messen & Auswerten

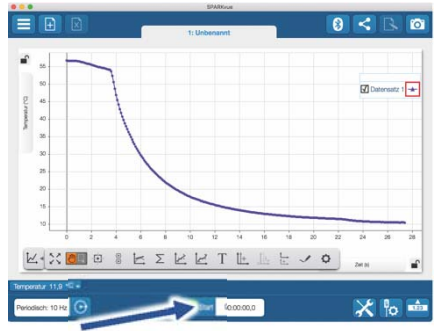

Messung starten & beenden

Um eine Messung zu starten klicken Sie auf den grünen Knopf mittig unten in der Leiste. Die Messung beendet Sie in dem Sie wieder auf das nun rote Quadrat drücken.

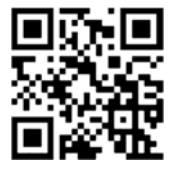

Mit folgendem QR-Code gelangen Sie direkt zu unserer kostenlosen Video-Anleitung. Diese finden Sie in unserem Webshop auch bei der Lizenz von SPARKvue unter >><u>http://www.conatex.com/q1104020</u>. Dort finden Sie auch Betriebsanleitungen zum kostenlosen Download.

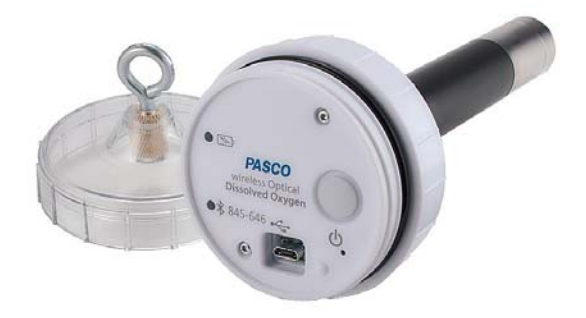

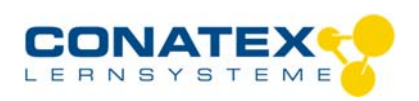

BAD\_1194002\_V1.docx

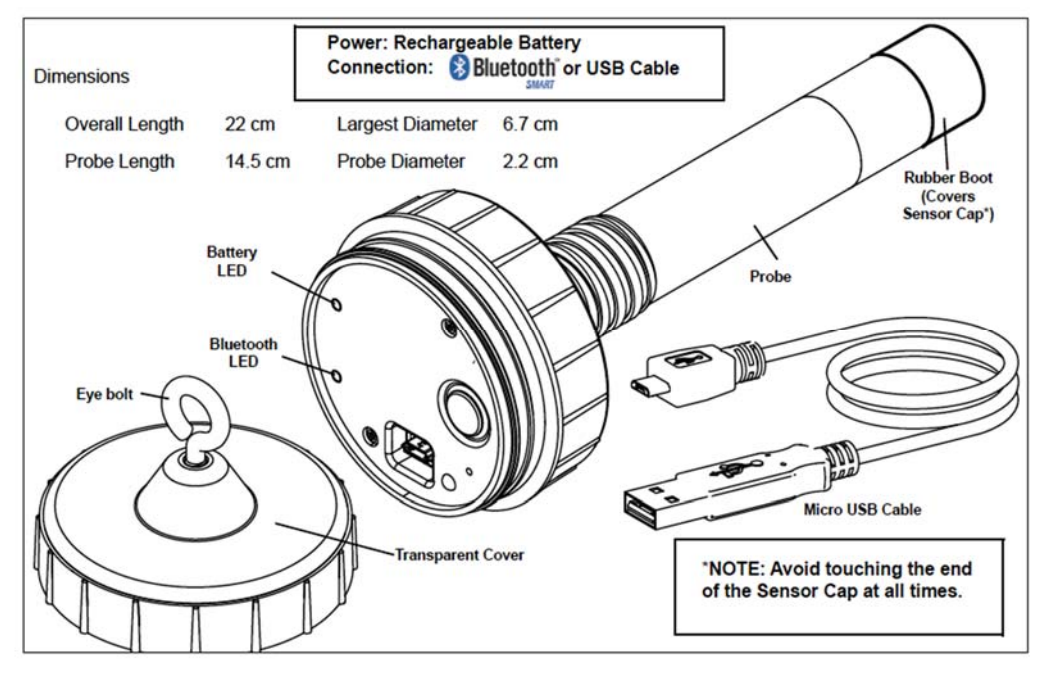

# Zweck und bestimmungsgemäßer Gebrauch

Der Smart O2-Sensor für gelösten Sauerstoff misst den Sauerstoffgehalt in einer wässrigen Lösung als Sättigung in % und als Konzentration in mg/l.

Außerdem misst er Temperatur und Druck um die gemessenen Rohdaten automatisch zu kompensieren. Auch in Luft liefert die Sauerstoffmessung brauchbare Ergebnisse, die sich mit zunehmender Luftfeuchtigkeit verbessern.

Der Sensor lässt sich drahtlos über Bluetooth an Smartphones, Tabletts und Computer anschließen. Mit einem eigenen Speicher ausgestattet, ist er außerdem in der Lage Messwerte selbstständig zu erfassen und anschließend als Block zu übertragen.

# Handhabung

Als Messverfahren misst der Sensor Dauer und Intensität der Lumineszenz chemischer Farbstoffe, die davon abhängen wieviel Sauerstoffmoleküle durch die äußere Diffusionsschicht dorthin gelangen. **ACHTUNG:** 

- Berühren Sie niemals Sie die Messzelle am Kopf des Sensors.

- Vermeiden Sie dringend jeden Kontakt der Messzelle mit Lösungsmitteln.

- Stellen Sie vor jeder Anwendung sicher, dass der Sensorkopf fest zugedreht und wasserdicht verschlossen ist.

Nachdem Sie die Gummikappe von der Sonde entfernt haben, können Sie den Sensor nach Belieben in wässrigen Lösungen oder Luft, gekoppelt über Bluetooth oder USB, verwenden.

Wenn Sie ihn eintauchen wollen, schalten Sie den Sensor zunächst ein und verschließen ihn dann sorgfältig mit dem Schraubdeckel bei eingelegtem Dichtungsring. Er ist jetzt bis zu einer Tiefe von 10 Meter wasserdicht und verfügt über eine stabile Metallöse für die Befestigung der Leine.

Als Zubehör gibt es eine passende Metallhülle, die den Sensor zusätzlich beschwert und den empfindlichen Kopf schützt.

Da die Blutoothverbindung unter Wasser schnell abreißt und USB nicht möglich ist, müssen Sie den Sensor in solchen Fällen für die automatische Datenerfassung konfigurieren.

## Verbinden

Klicken Sie auf das Feld "Messwerte". Es erscheint eine Übersicht zur "Sensordaten-konfiguration". Hier sehen Sie links die Sensoren, die schon verbunden sind, und die, die Sie noch verbinden können. Der

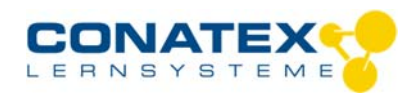

#### BAD\_1194002\_V1.docx

oberste Sensor in der zweiten Liste liegt normalerweise am nächsten zu Ihrem Endgerät. Zum Abgleichen hat jeder Sensor eine Geräte-ID, damit Sie diese mit der angezeigten ID vergleichen können.

### Kalibrierung

Bei Verwendung der pH-Sonde und der ORP-Sonde ist eine Kalibrierung möglich, jedoch selten erforderlich. Ionen-selektive Sonden hingegen verlangen besondere Sorgfalt und benötigen wegen ihres Messverfahrens vor jeder Anwendung eine Kalibrierung. ISE-Sonden eignen sich nur für fortgeschrittene Anwender.

#### Messen

Um eine Messung zu starten müssen Sie jetzt nur noch in der rechten Spalte eine Vorlage auswählen oder direkt in ein Schnellstart-Experiment springen. Wenn Sie danach unten auf den grünen Start-Knopf klicken erfassen Sie schon Messwerte.

### Data-Logger

Der Menüpunkt "Automatische Messwerterfassung" führt zunächst zu einer Liste aller erreichbarer Sensoren, sortiert nach Entfernung und danach, ob sie Messwerte gespeichert haben. Im folgenden Dialog wird die Abtastrate eingestellt und nach Abschluss mit "OK" der Sensor in Bereitschaft versetzt. Die Bluetooth-LED blinkt gleichmäßig gelb. Nachdem Sie Ihren Sensor in die gewünschte Position gebracht haben, starten Sie die Automatik durch eine kurze Betätigung des Einschaltknopfes. Der Rhythmus der Bluetooth-LED wechselt nach Gelb-Rot -Pause. Die automatische Messung endet mit dem Ausschalten des Sensors und durch die erneute Verbindung mit der Software.

Eine Video-Anleitung dazu finden Sie unter >><u>https://www.youtube.com/watch?v=1lin5ToaxK0</u>. Die Daten können Sie auf dem gleichen Weg von Sensor herunterladen, indem Sie statt diesen vorzubereiten einfach im Bereich "Sensor mit Messwerten" auswählen und die Daten herunterladen und sich anzeigen lassen.

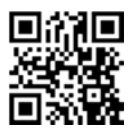

# **LED-Informationen**

Die Leuchtanzeigen für Bluetooth und den Batteriestatus haben folgende Bedeutungen:

| Bluetooth-LED     | Status                                      |
|-------------------|---------------------------------------------|
| Rot blinkend      | Bereit                                      |
| Grün blinkend     | Verbunden                                   |
| Gelb blinkend     | Erfassung läuft<br>Oder<br>Automatik bereit |
| Gelb-Rot funkelnd | Automat. Erfassung läuft                    |
| AUS               | Datenerfassung über USB                     |

| Akkuanzeige  | Status              |
|--------------|---------------------|
| Rot blinkend | Schwache Akkuladung |
| Gelb dauernd | Aufladen            |
| Grün dauernd | Vollständig geladen |

Entweder überträgt der Sensor laufend Messwerte an ein gekoppeltes Gerät oder er speichert sie intern. Gespeicherte Messreihen können bei der nächsten Verbindung mit PASCO Software ausgelesen werden. Die unabhängige Messwerterfassung empfiehlt sich besonders für Langzeitexperimente.

### Technische Spezifikationen

| Betriebstemperatur                 | 0° C bis 50° C                  |  |  |
|------------------------------------|---------------------------------|--|--|
| Wasserdicht nach IP-X8             | Bis 10m Tiefe                   |  |  |
|                                    |                                 |  |  |
| Gelöster Sauerstoff, Konzentration |                                 |  |  |
| Messbereich                        | 0 mg/l bis 20 mg/l              |  |  |
| Auflösung                          | 0,01 mg/l                       |  |  |
| Genauigkeit                        | Mindestens ± 0,1 mg/l oder ± 1% |  |  |

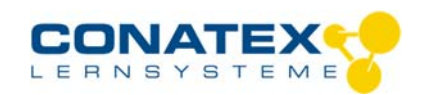

1

BAD\_1194002\_V1.docx

| Gelöster Sauerstoff, Sättigung |                                   |  |  |
|--------------------------------|-----------------------------------|--|--|
| Messbereich                    | 0 %l bis 200 %                    |  |  |
| Auflösung                      | 0,1 %                             |  |  |
| Genauigkeit                    | ± 1%<br>± 10 % über 200% Messwert |  |  |
| Temperatur                     |                                   |  |  |
| Messbereich                    | 0° C bis 50° C                    |  |  |
| Auflösung                      | 0,1° C                            |  |  |
| Genauigkeit                    | ± 0,1° C                          |  |  |
|                                |                                   |  |  |
| Barometrischer Druck           |                                   |  |  |
| Messbereich                    | 375 mmHg – 836 mmHg               |  |  |
| Auflösung                      | 1 mmHg                            |  |  |
|                                |                                   |  |  |
| Luftsauerstoff (optional)      |                                   |  |  |
| Messbereich                    | 0% bis 100%                       |  |  |
| Auflösung                      | 1 %                               |  |  |
| Genauigkeit                    | Nur qualitativ zu verwenden       |  |  |
|                                |                                   |  |  |

# Fehlerbehebung

Versuchen Sie eine abgerissene Bluetooth-Verbindung wiederherzustellen, indem Sie die EIN/AUS-Taste des Sensors gedrückt halten, bis die Status-LEDs nacheinander blinken. Schalten Sie danach den Sensor normal ein. Wenn der Sensor keine Verbindung mehr mit der Software hat, starten Sie bitte zuerst die Software neu. Danach erst verfahren Sie nach dem oben beschrieben Weg. Versuchen Sie Bluetooth bei Ihrem Endgerät aus und wieder einzuschalten.

# Lagerung und Pflege

Lagern Sie den Sensor an einem kühlen, trockenen Ort. Schützen Sie die den Sensor vor Staub, Feuchtigkeit und Dämpfen. Reinigen Sie das Gerät mit einem leicht feuchten, fusselfreien Tuch. Scharfe Reinigungsmittel oder Lösungsmittel sind ungeeignet.

# Sicherheitshinweise

- Vor Inbetriebnahme des Gerätes ist die Bedienungsanleitung sorgfältig und vollständig zu lesen. Sie schützen sich und vermeiden Schäden an Ihrem Gerät.
- Verwenden Sie das Gerät nur für den vorgesehenen Zweck.
- Das Gerät nicht öffnen.

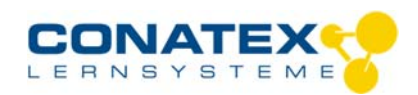

BAD\_1194002\_V1.docx

# Entsorgungshinweise

### Elektro-Altgeräte Entsorgung

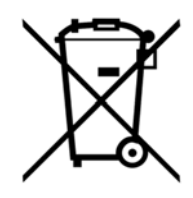

Es obliegt Ihrer Verantwortung, Ihr elektronisches Gerät gemäß den örtlichen Umweltgesetzen und -vorschriften zu recyceln, um sicherzustellen, dass es auf eine Weise recycelt wird, die die menschliche Gesundheit und die Umwelt schützt. Um zu erfahren, wo Sie Ihre Altgeräte zum Recycling abgeben können, wenden Sie sich bitte an Ihren örtlichen Abfallentsorgungsdienst oder an den Ort, an dem Sie das Produkt gekauft haben. Das WEEE-Symbol der Europäischen Union und auf dem Produkt oder seiner Verpackung weist darauf hin, dass dieses Produkt NICHT mit dem normalen Hausmüll entsorgt werden darf.

### **Batterie Entsorgung**

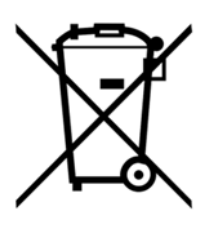

Batterien enthalten Chemikalien, die, wenn sie freigesetzt werden, die Umwelt und die menschliche Gesundheit beeinträchtigen können. Batterien sollten für das Recycling getrennt gesammelt und an einer örtlichen Entsorgungsstelle für gefährliche Stoffe unter Einhaltung der Vorschriften Ihres Landes und der örtlichen Behörden wiederverwertet werden. Um herauszufinden, wo Sie Ihre Altbatterie zum Recycling abgeben können, wenden Sie sich bitte an Ihren örtlichen Abfallentsorgungsdienst oder an den Produktvertreter.Die in diesem Produkt verwendete Batterie ist mit den internationalen Symbolen gekennzeichnet, um die Notwendigkeit der getrennten Sammlung und des Recyclings von Batterien anzuzeigen.

# Technische Unterstützung

Für weitere technische Unterstützung wenden Sie sich an:

CONATEX DIDACTIC Lehrmittel GmbH Zinzinger Straße 11 66117 Saarbrücken - Deutschland

Hotline Digital-Team: +49 (0)6849 – 99 296-54 Kundenservice (kostenfrei): 00800 0266 2839 oder +49 (0) 6849 – 99 296-0

Internet: https://www.conatex.com Email: digital-team@conatex.com

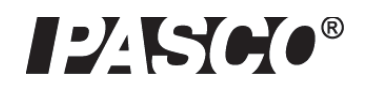

# Wireless Weather Sensor with GPS PS-3209

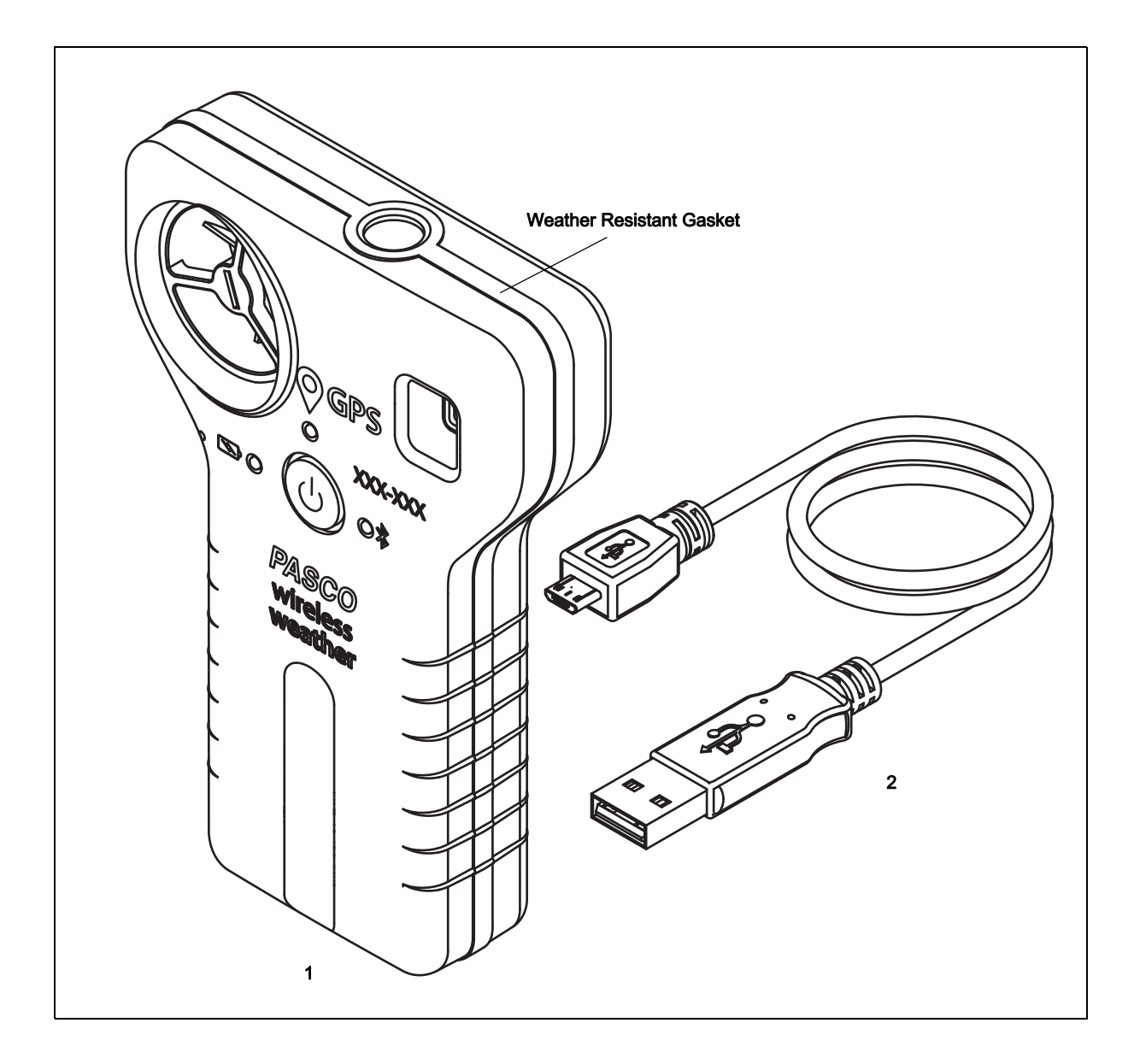

| Included Equipment               | Item | Included Equipment     | ltem |
|----------------------------------|------|------------------------|------|
| Wireless Weather Sensor with GPS | 1    | USB-to-Micro-USB Cable | 2    |

# Introduction

This Wireless Weather Sensor with GPS is a versatile instrument with multiple sensors, including a global positioning system (GPS) module. It is durable and weather-resistant (IP-64) and can connect wirelessly via Bluetooth to a computing device such as a tablet or computer using PASCO data collection software (see www.pasco.com). The software supports data logging when the instrument is not connected to a computing device. The Wireless Weather Sensor has a rechargeable battery pack.

The sensor measures wind speed, wind direction, barometric pressure, humidity, ambient temperature, light level, UV index, and magnetic heading. The GPS module reports latitude, longitude, altitude, speed, and satellite count. The software can calculate dew point, wind direction, wind chill, absolute humidity, and heat stress index.

### Features

The included one-meter long USB cable has a "Micro-B" type plug at one end and a Type A plug at the other end.

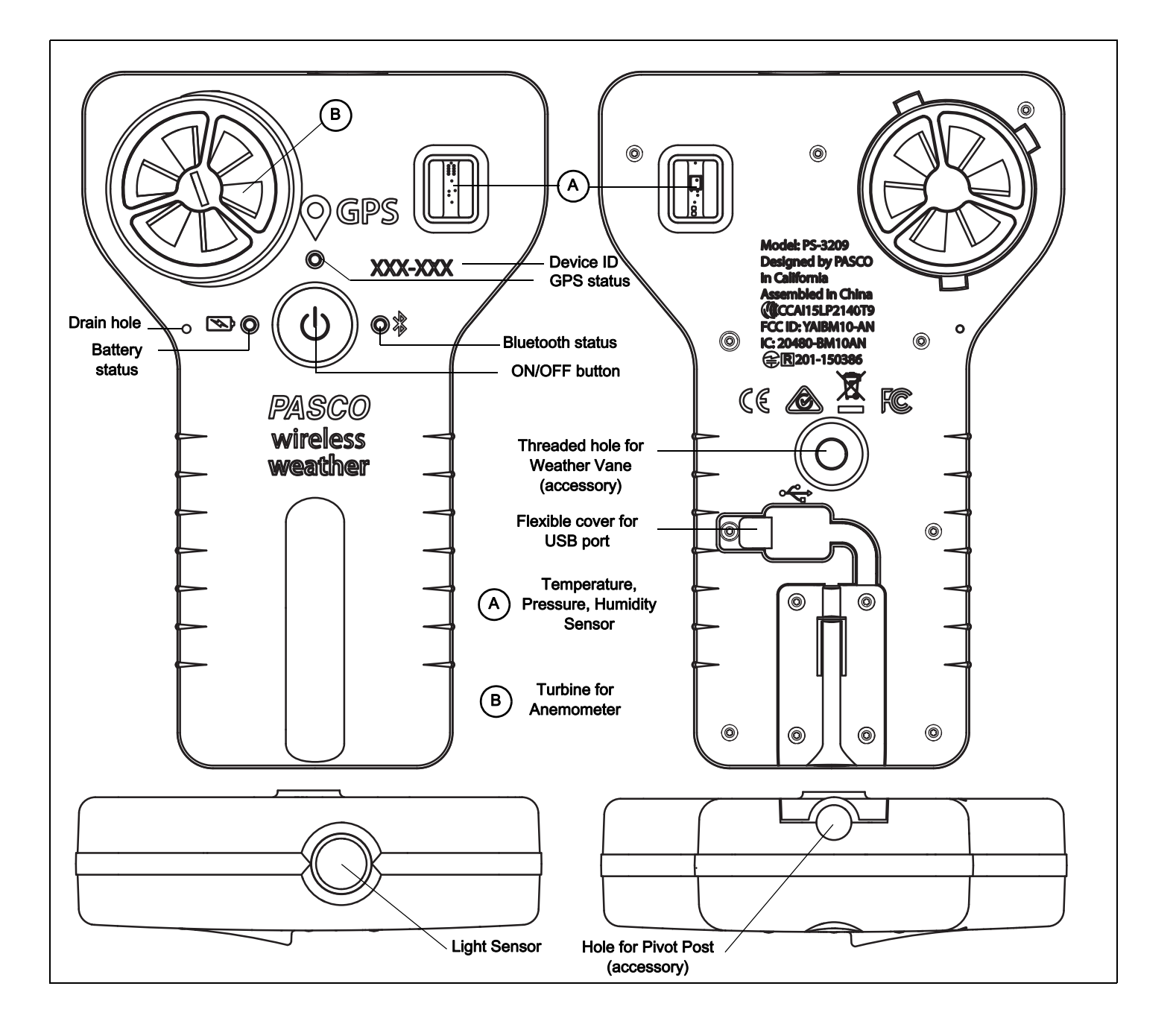

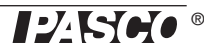

# **Recommended Items**

Weather Vane Accessory (PS-3553)

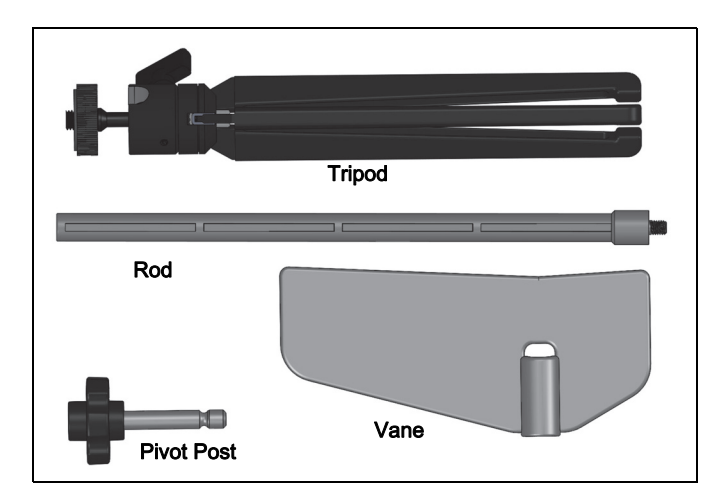

 PASCO data collection software (see www.pasco.com/downloads)

# Operation

# Charge the Battery

 Connect the USB Cable: Gently pull the tab of the flexible cover to the right to gain access to the USB port.

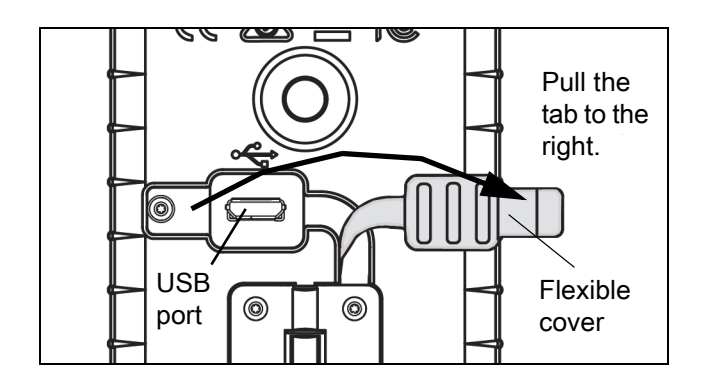

Use the Micro USB Cable to connect the micro USB port on the back of the Wireless Weather Sensor to a USB port on a USB charger (or a computing device). Charging begins automatically. The battery status LED shines yellow while the unit is charging, and will shine green when the battery is charged. The charger circuit inside the Weather Sensor turns itself off when the unit is fully charged. The battery is partially charged at the factory. Initial charging time may be three hours or longer. Press the flexible cover back in place after removing the USB cable.

## Turn on the Sensor

Press the ON/OFF button. All three status LEDs will shine momentarily. If the battery is charged, the Battery status LED will stop shining. The GPS status and the Bluetooth status LEDs will continue to blink red. This indicates that the device is ready to connect to GPS satellites and connect wirelessly via Bluetooth to a computing device such as a computer or tablet.

To turn off the sensor, press and HOLD the ON/OFF button until the Battery status LED shines red momentarily and the other status LEDs stop shining.

# Software Help

NOTE: See the SPARKvue Help or PASCO Capstone Help for information about collecting, displaying, and analyzing data.

- In SPARKvue, select the HELP button in any screen including the Home Screen.
- In PASCO Capstone, select PASCO Capstone Help from the Help menu, or press F1.

# Connect the Sensor Wirelessly

Start the PASCO data collection software (such as PASCO Capstone or SPARKvue).

**PASCO Capstone:** Select "Hardware Setup" in the Tools palette. When the software detects the Wireless Weather Sensor, the Bluetooth status LED on the sensor blinks green. In the Hardware Setup window, select the sensor that has a six-digit Device ID that matches the Device ID on the sensor itself. After searching, the software should display the Weather Sensor, GPS Position Sensor, and Light Sensor in Hardware Setup.

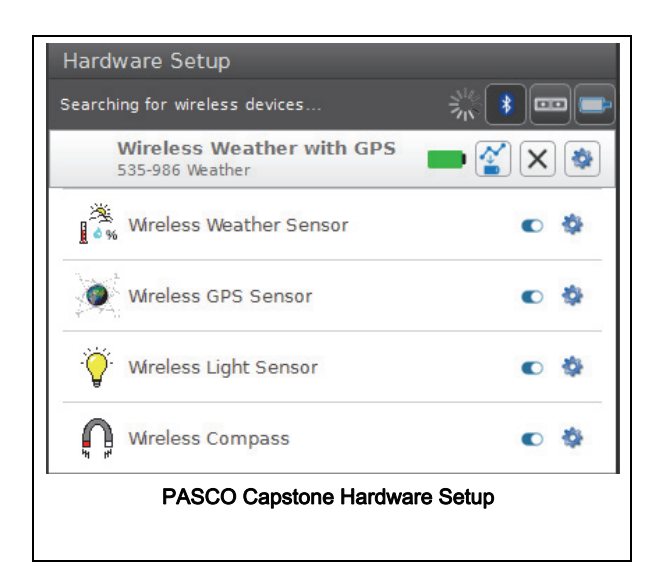

SPARKvue: In the Home screen, select the "Bluetooth" icon at the top of the screen. The Wireless Sensors window opens.

| Wireless Devices > ?                  |  |  |  |  |  |
|---------------------------------------|--|--|--|--|--|
| Connected Devices                     |  |  |  |  |  |
| 535-986 Weather                       |  |  |  |  |  |
| Available Devices (select to connect) |  |  |  |  |  |
| Available Devices (select to connect) |  |  |  |  |  |
| Done                                  |  |  |  |  |  |
| SPARKvue Wireless Devices Window      |  |  |  |  |  |

Select the "Available Device" that has the same six-digit Device ID as the one on the sensor. Select "Done".

The SPARKvue Sensors window opens with a list of all the available measurements possible with the sensor.

| Sensors                                                 |           |   |
|---------------------------------------------------------|-----------|---|
| Weather Sensor                                          |           |   |
| Temperature                                             | 25.8 °C   | ~ |
| Relative Humidity                                       | 30.6 %    | ~ |
| Absolute Humidity                                       | 7.3 g/m³  | ~ |
| Pressure                                                | 102.9 kPa | ~ |
| Wind Speed                                              | 0.0 m/s   | ~ |
| Heading                                                 | 178 deg   | ~ |
| CPS Position Sensor                                     |           |   |
| Sat Count                                               | 0.00      | ~ |
| SPARKvue Sensors Window Measurement List (partial view) |           |   |

Select a measurement to automatically open a Graph display or pick a QuickStart template.

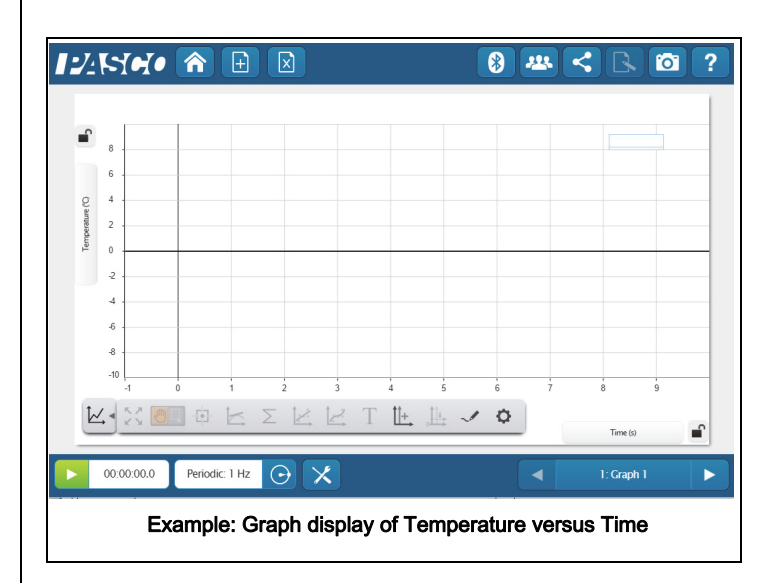

# Status LED Information

The Bluetooth, GPS. and the Battery Status LEDs operate as follows depending on the type of connection:

### For a connection to the USB Charger or a USB Port

| Bluetooth/GPS | Status        | Battery   | Status   |
|---------------|---------------|-----------|----------|
| Red blink     | Ready to pair | Yellow ON | Charging |
| Green blink   | Connected     | Green ON  | Charged  |

#### For a wireless Bluetooth connection

| Bluetooth/GPS | Status        | Battery   | Status    |
|---------------|---------------|-----------|-----------|
| Red blink     | Ready to pair | Red blink | Low power |
| Green blink   | Connected     |           |           |

### Using the Weather Sensor

The Wireless Weather Sensor is weather resistant, so it is useful for outdoor measurements. Remember that the sensor is weather resistant but not waterproof. Consider using the PS-3553 Weather Vane Accessory when measuring weather conditions including wind speed and direction.

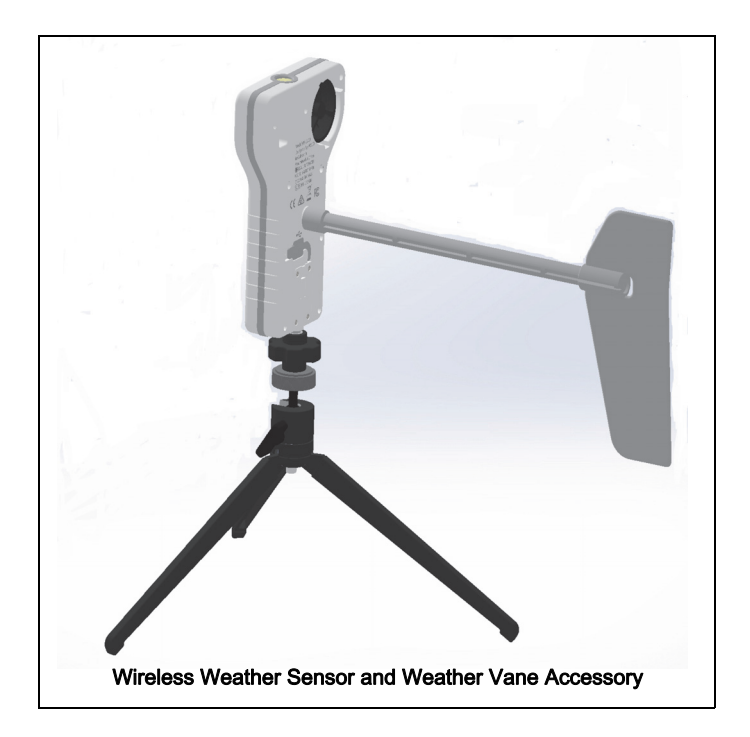

# **Measurement Tips**

### Equilibration Time

After a rapid change in temperature or humidity, the sensor may take several seconds to come to equilibrium with the environment. Observe the measurements and wait for them to stabilize.

### Alignment with Wind

Hold the sensor so that wind blows straight into the front of the anemometer.

#### Shade

The sensor, especially the temperature and humidity transducers, must be out of direct sunlight to make accurate measurements.

#### Moisture

Protect the sensor from liquid water. The sensor is rugged and weather-resistant, but not waterproof.

# Wireless Weather Sensor

### **Primary Measurements**

The primary measurements are wind speed, temperature, relative humidity, and barometric pressure.

#### Wind Speed

The sensor determines Wind Speed from the rate of rotation of the anemometer (wind turbine). It assumes that air is flowing straight into the turbine. Wind speed must be at least 0.5 m/s to be measured accurately. Wind speed is measured in units of m/s, cm/s, mm/min, km/h, mph (miles per hour), knots, and ft/s (feet per second).

**CAUTION**: Do not try to measure high-speed wind such as from leaf-blowers or severe storms.

#### Temperature

Temperature is measured by the thermistor temperature transducer. To work accurately, the transducer must be in shade. Temperature is measured on the Celsius, Fahrenheit, and Kelvin scales.

### **Relative Humidity**

Relative humidity is measured by the humidity transducer. To work accurately, the transducer must be in shade and at air temperature. Relative humidity is reported as a percentage representing the ratio of the partial pressure of water vapor to the saturated vapor pressure. Relative humidity is reported as "%".

### **Barometric Pressure**

Barometric Pressure is measured by a pressure transducer in the sensor's "window". The reported Barometric Pressure is the actual air pressure, not sea-level corrected pressure. Barometric Pressure is measured in units of kPa (default), psi,  $N/m^2$ , atm, torr, hPa, inHg, mmHg, mbar, Pa, and inH<sub>2</sub>O

### **Secondary Measurements**

Each secondary measurement is a calculation based on one or more of the primary measurements.

#### **Absolute Humidity**

Absolute Humidity (or water vapor density) is a measure of the mass of water vapor present in a given volume. It

is reported in units of g/m<sup>3</sup>. The sensor calculates Absolute Humidity with the formula:

Absolute Humidity = 
$$\frac{13.24 \times \text{RH}}{T + 273.15} \times \exp\left(\frac{17.42T}{T + 239.7}\right)$$

where RH is Relative Humidity (as a percentage), and T is Temperature in  $^\circ\text{C}.$ 

### **Dew Point**

Dew Point is the temperature to which air must be cooled at constant pressure for water vapor to condense. Dew Point is reported as a temperature on the Celsius and Fahrenheit scales. The sensor calculates Dew Point (in °C) with the formula:

Dew Point =  $\frac{-430.22 + 237.7 \times \ln\left(\frac{\text{SatVP} \times \text{RH}}{100}\right)}{-\ln\left(\frac{\text{SatVP} \times \text{RH}}{100}\right) + 19.08}$ 

In this formula,  $\text{SatVP} = 6.11 \times 10^{7.75 \times T/(237.7 + T)}$  is the saturation water vapor pressure, RH is Relative Humidity (as a percentage), and T is Temperature in °C.

### Wind Chill

Wind Chill (or Wind Chill Index) indicates a combined effect of temperature and wind speed. It is reported as an apparent temperature on the Celsius and Fahrenheit scales. The sensor calculates Wind Chill (in °F) using the formula:

Wind Chill (°F) =  $35.74 + 0.6215T - 35.75V^{0.16} + 0.4275T^{0.16}$ 

where T is air temperature (in °F) and V is wind speed (in miles per hour).

Wind Chill is defined for temperatures at or below  $50^{\circ}$  F and wind speed above 3 miles per hour; outside of those limits, the sensor reports a value equal to Air Temperature.

### Heat Stress Index (Humidex)

Heat Stress Index (Humidex) indicates a combined effect of temperature and humidity. It is reported as an apparent temperature on the Celsius and Fahrenheit scales. The sensor calculates Humidex (in °C) using the formula:

$$A(^{\circ}C) = \frac{(-1.3 + 0.92T)}{2.2e}$$

where T is ambient air temperature in °C, and e is the water vapor pressure in kPa.

### Sea-level Corrected Pressure

A typical weather station does not report the actual measured barometric pressure. Rather, it reports a "sea-level corrected" value. Use this formula to calculate the sea-level corrected pressure (in mbar):

[Barometric Pressure (mbar)]+1013\*(1-exp(-h/7000))

where h is the sensor's elevation in m. To have this calculation done automatically, enter it in the calculator of the data collection software.

# Wireless GPS Sensor

The Wireless GPS Sensor uses signals received from the Global Positioning System (GPS) to determine its latitude, longitude, altitude and horizontal velocity anywhere on earth. Use it alone or in conjunction with other sensors for outdoor experiments in environmental science, physics, and other subjects.

Data from the Wireless GPS Sensor is relayed by Bluetooth to the PASCO data collection software on a computing device such as a computer or tablet.

# Theory of Operation

To determine its position, the sensor must receive data from at least three satellites. When the sensor is first powered on, it searches the sky for available satellites. This process typically takes between 30 seconds and 2 minutes. Once satellites have been identified, the sensor actively tracks them and acquires new satellites as they come into view.

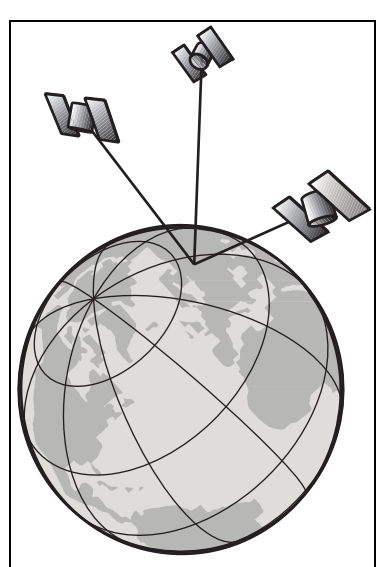

The Wireless GPS Sensor performs best outdoors with a clear view of the sky.

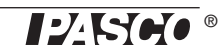

### Sensor Set-up

#### **Orientation and Positioning**

It is important to orient the sensor properly to receive signals from satellites overhead, especially during initial search mode (when the GPS status LED is blinking). The antenna detects signals through the top side of the sensor. The antenna is located above the rectangular window that houses the temperature, pressure, and humidity sensing elements. Hold the sensor with the top side up and approximately horizontal and facing the sky. Do no cover the antenna area.

#### Modes

The color of the GPS status LED indicates whether or not the sensor is ready to make measurements. At initial power on, the sensor enters "search mode", in which it searches the sky for available satellites. Initial search mode typically lasts between 30 seconds and 2 minutes. During "search mode", the LED blinks red.

When the sensor is actively tracking three or more satellites, the LED blinks green.

If the Wireless GPS Sensor is turned off in the data collection software, or there is a hardware problem, the GPS status LED does not shine.

If the sensor cannot track at least three satellites, it enters GPS "lost mode". In this mode it continues to report its most recent position measurements. Use this "stale" data with caution; it is incorrect if the sensor has moved since its last valid measurement. In GPS lost mode, the status LED blinks red and the sensor searches for available satellites again.

# Wireless Light Sensor

The Wireless Light Sensor measures illuminance (measured in lux or lumen per square meter) and ultra-violet index (UVI). For greatest accuracy, make sure that the white disk on the top of the sensor is clean and dry.

# Wireless Compass

The Wireless Compass measures magnetic heading in degrees and radians.

#### Wind Direction (Magnetic)

When used with the PS-3553 Wireless Weather Accessories, the Wireless Compass gives wind direction.

#### Wind Direction (True)

The Wireless GPS Sensor's coordinates combined with the declination/variation for the sensor's location produces a calculated corrected/true wind direction.

### **Battery Life**

#### **Battery Usage**

Battery life is very important to making the Wireless Weather Sensor simple and always ready to use, so all of the PASCO wireless products are designed for long battery life. For example, the Weather Sensor turns itself off after a brief time of inactivity to conserve battery life.

The battery life between charges for the Weather Sensor ranges from two days to more than a week depending on active sensors and sample rate.

If the battery status LED blinks red, connect the Weather Source to the USB Charger or to a USB port.

#### **Maximizing Battery Life**

One of the factors that affects battery life is the storage temperature. Therefore, avoid storing the Weather Source in very cold or very hot environments.

If the battery will not hold a charge, contact PASCO Technical Support.

### **Replacement Items**

The Wireless Weather Sensor with GPS wind turbine can be replaced with the PS-9879 Impeller Replacement-Anemometer. Check with Technical Support regarding possible replacement items.

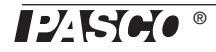

# **Technical Support**

For assistance with any PASCO product, contact PASCO at:

| Address: | PASCO scientific<br>10101 Foothills Blvd.<br>Roseville, CA 95747-7100 |
|----------|-----------------------------------------------------------------------|
| Phone:   | 916-462-8384 (worldwide)<br>800-772-8700 (U.S)                        |
| Email:   | techsupp@pasco.com                                                    |
| Web:     | www.pasco.com/support                                                 |

#### Limited Warranty

For a description of the product warranty, see the PASCO catalog.

#### Copyright

This PASCO scientific reference guide is copyrighted with all rights reserved. Permission is granted to non-profit educational institutions for reproduction of any part of this manual, providing the reproductions are used only in their laboratories and classrooms, and are not sold for profit. Reproduction under any other circumstances, without the written consent of PASCO scientific, is prohibited. Rev: 12/17

#### Trademarks

PASCO, PASCO scientific, PASCO Capstone, PASPORT and SPARKvue are trademarks or registered trademarks of PASCO scientific, in the United States and/or in other countries. All other brands, products, or service names are or may be trademarks or service marks of, and are used to identify, products or services of, their respective owners. For more information visit www.pasco.com/legal.

#### Product End of Life Disposal Instructions:

This electronic product is subject to disposal and recycling regulations that vary by country and region. It is your responsibility to recycle your electronic equipment per your local environmental laws and regulations to ensure that it will be recycled in a manner that protects human health and the environment. To find out where you can drop off your waste equipment for recycling, please contact your local waste recycle/disposal service, or the place where you purchased the product.

The European Union WEEE (Waste Electronic and Electrical Equipment) symbol (to the right) and on the product or its packaging indicates that this product must not be disposed of in a standard waste container.

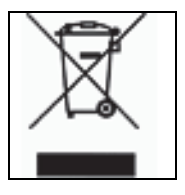

#### Battery Disposal Instructions:

Batteries contain chemicals that, if released, may affect the environment and human health. Batteries should be collected separately for recycling, and recycled at a local hazardous material disposal location adhering to your country and local government regulations. To find out where you can drop off your waste battery for recycling, please contact your local waste disposal service, or the product representative.

The Lithium Polymer (Li-Poly) rechargeable battery used in this product is marked with the International symbols to indicate the need for the separate collection and recycling of batteries.

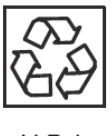

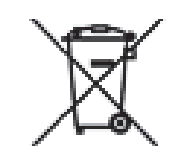

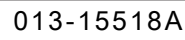

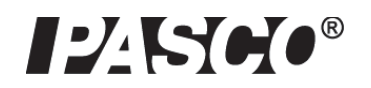

# Wireless Colorimeter and Turbidity Sensor

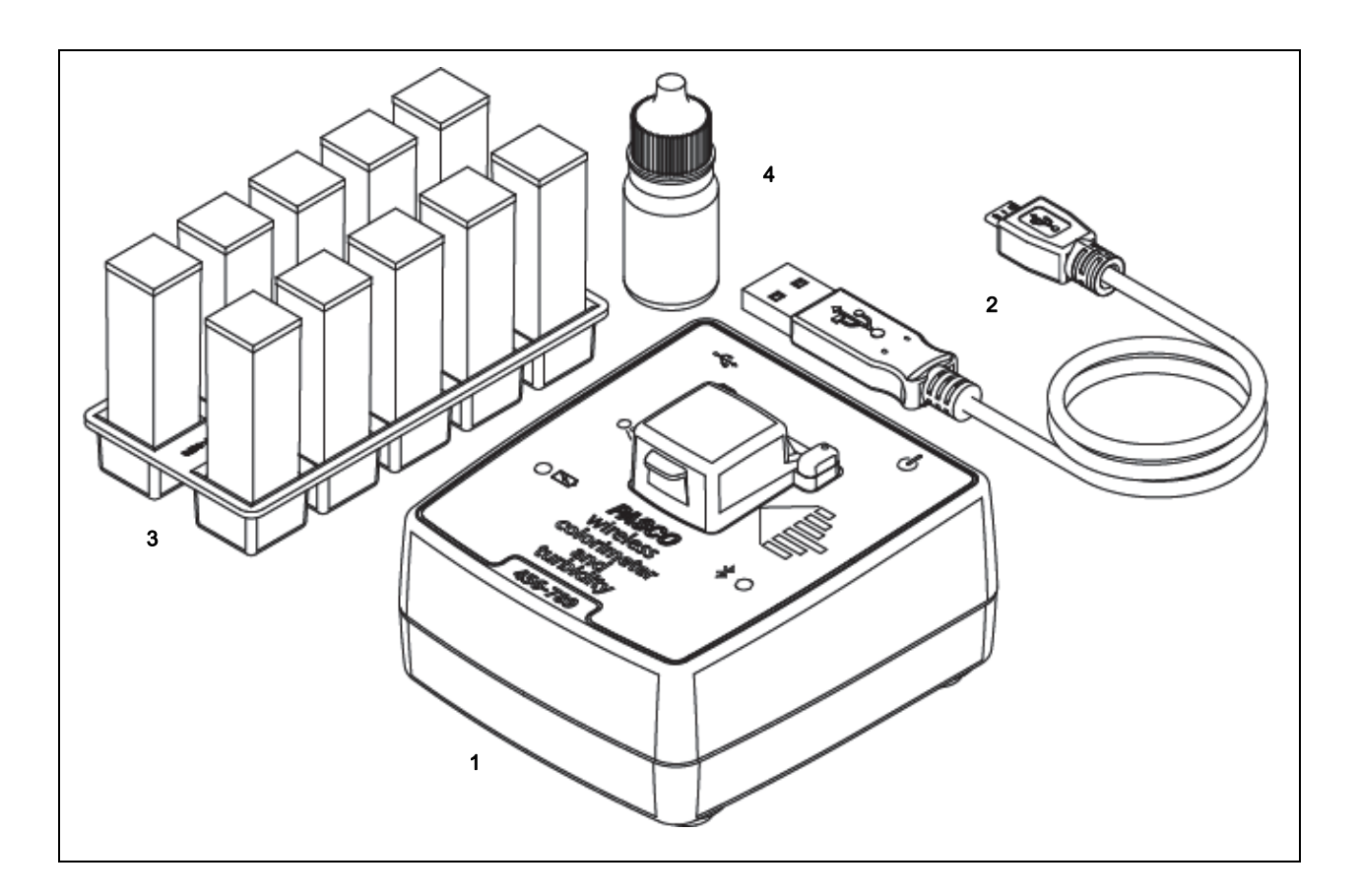

| Included Equipment                        |   | Included Equipment                  | ltem |
|-------------------------------------------|---|-------------------------------------|------|
| Wireless Colorimeter and Turbidity Sensor | 1 | USB-to-Micro-USB Cable              | 2    |
| Cuvettes and Cuvette Holder               | 3 | 100 NTU Calibration Solution Bottle | 4    |
| Calibration Cuvette Label (not shown)     |   |                                     |      |

# Introduction

This Wireless Colorimeter and Turbidity Sensor is a versatile instrument that measures absorbance and transmittance of six color wavelengths through solutions using a sensing element that detects six wavelengths. The sensor makes twelve measurements: absorbance and transmittance of red, orange, yellow, green, blue and violet light. These measure-

ments can be used to determine a solution's concentration. These measurements can be used to approximate a solution's visible light spectrum, determine its concentration and observe a reaction.

The sensor can also measure the turbidity level (cloudiness) of water samples in nephelometric turbidity units (NTU) by measuring light scattered by the sample at 90 degrees. The light source is stabilized to prevent drift. The Turbidity Sensor makes relative measurements of turbid solutions with a particle size between 0 and 200 microns. Because turbidity is a time-dependent dynamics phenomenon, factors such as particle density, particle size, temperature, and pressure may cause reading variation, especially in repeatability studies.

The sensor's opaque housing eliminates ambient light.

NOTE: The Wireless Colorimeter and Turbidity Sensor is designed for educational use only and is not recom-

mended for environmental compliance testing or similar activities.

The sensor can connect wirelessly via Bluetooth to a computing device such as a tablet or computer using PASCO data collection software (see www.pasco.com). The software supports data logging when the instrument is not connected to a computing device. The Wireless Colorimeter and Turbidity Sensor has a rechargeable battery pack.

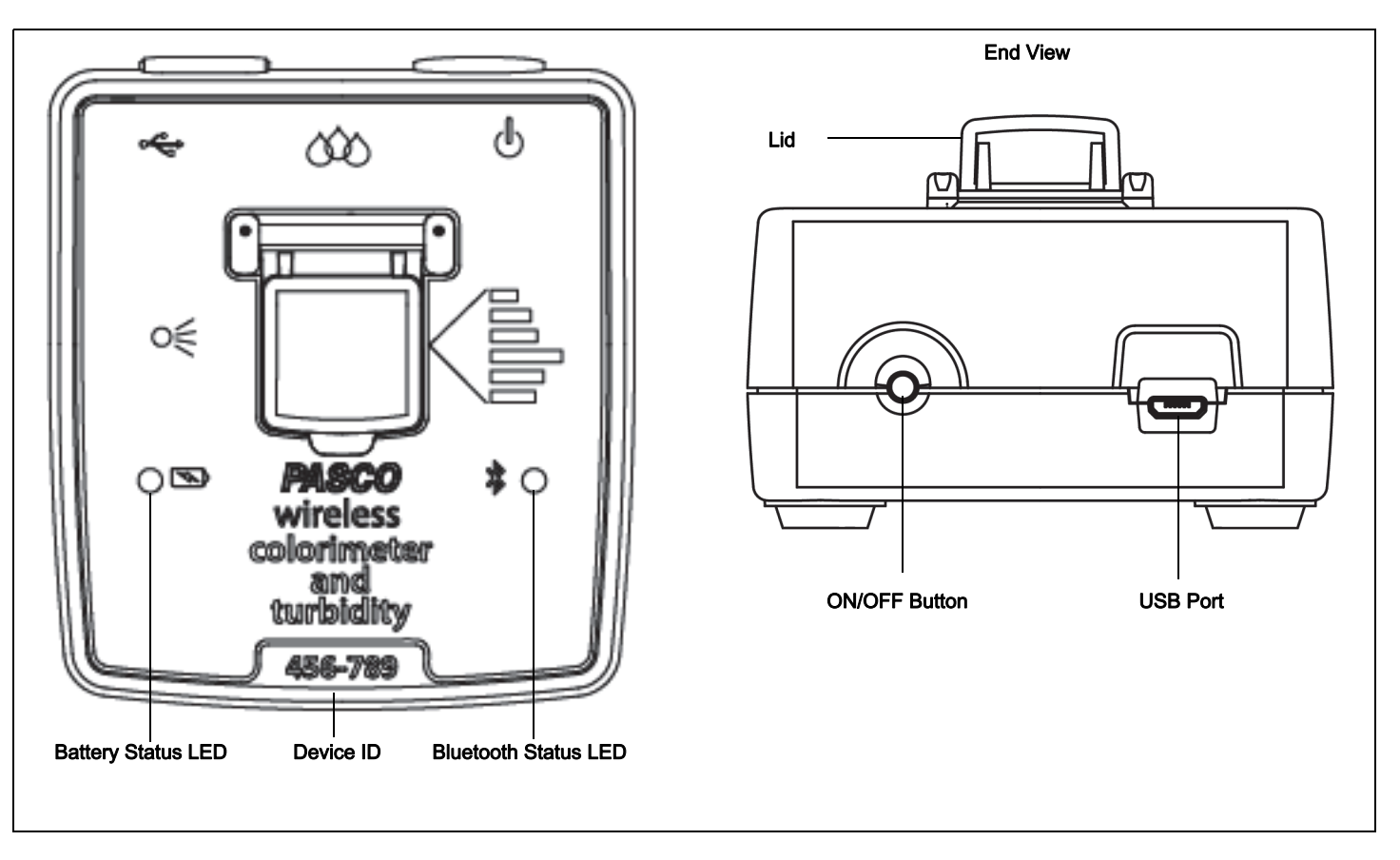

# Operation

# Charge the Battery

- Connect the USB Cable: Use the Micro USB Cable to connect the micro USB port on the back of the Wireless Colorimeter Sensor to a USB port on a USB charger (or a computing device).
- Charging begins automatically. The battery status LED shines yellow while the unit is charging, and will shine green when the battery is charged. The charger circuit inside the sensor turns itself off when the unit is fully charged. The battery is partially charged at the factory. Initial charging time may be three hours or longer.

## Turn on the Sensor

Press the ON/OFF button. Both status LEDs will shine momentarily. If the battery is charged, the Battery status LED will stop shining. The Bluetooth status LED will continue to blink red. This indicates that the device is ready to connect wirelessly via Bluetooth to a computing device such as a computer or tablet.

To turn off the sensor, press and HOLD the ON/OFF button until the Battery status LED shines red momentarily.

## Software Help

NOTE: See the SPARKvue Help or PASCO Capstone Help for information about collecting, displaying, and analyzing data.

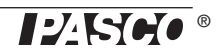

- In SPARKvue, select the HELP button in any screen including the Home Screen.
- In PASCO Capstone, select PASCO Capstone Help from the Help menu, or press F1.

### Connect the Sensor Wirelessly

Start the PASCO data collection software (such as PASCO Capstone or SPARKvue).

**PASCO Capstone:** Select "Hardware Setup" in the Tools palette. When the software detects the Wireless Colorimeter Sensor with Turbidity, the Bluetooth status LED on the sensor blinks green. In the Hardware Setup window, select the sensor that has a six-digit Device ID that matches the Device ID on the sensor itself. After searching, the software will display "Colorimeter" in Hardware Setup.

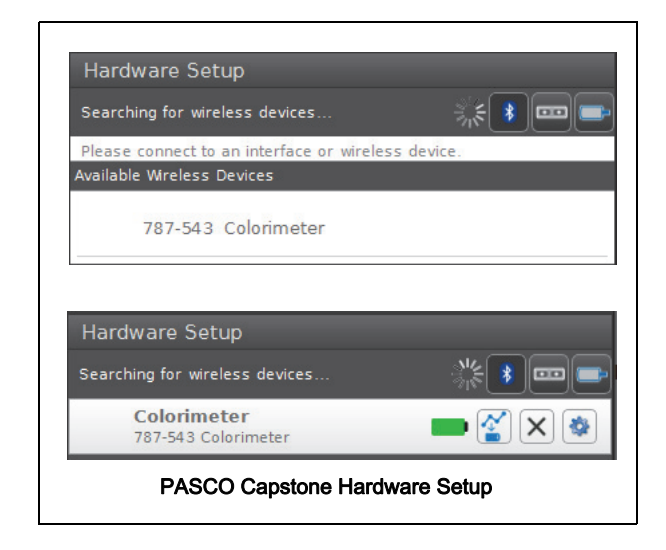

Select "Hardware Setup" again to close the Hardware Setup window.

in "Page #1", drag a display or pick a QuickStart template in the main window.

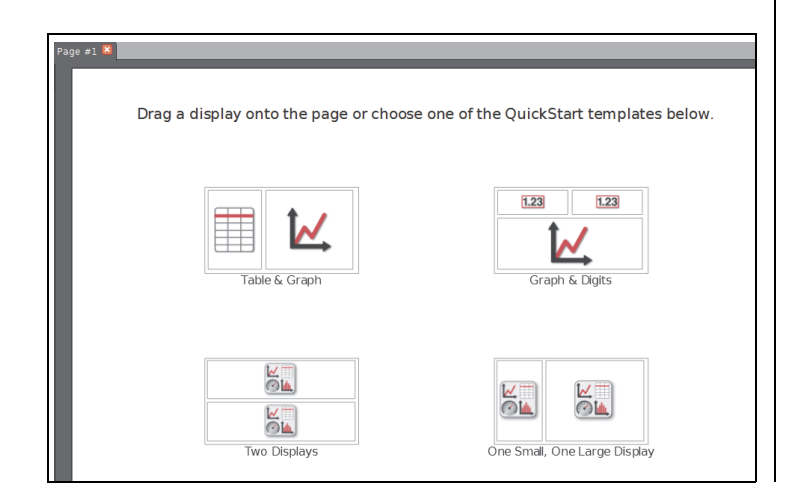

In the display, open a "Select Measurement" drop down menu. The menu shows the measurements that are possible with the sensor.

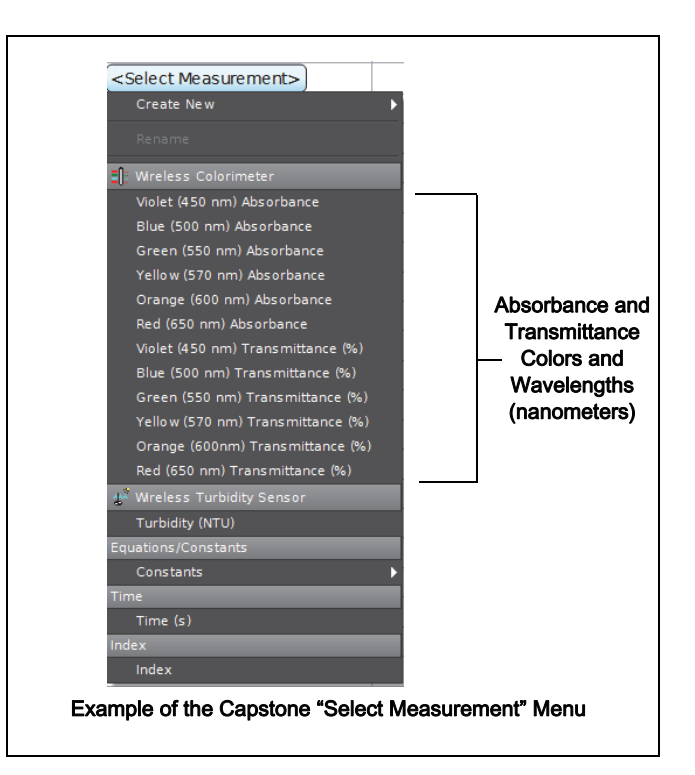

Make a choice from the drop down menu. The display will show the selected measurement versus time. Configure the display as needed.

**SPARKvue**: In the Home screen, select the "Bluetooth" icon at the top of the screen.

The Wireless Devices window opens.

| Wireless Devices                      |  |
|---------------------------------------|--|
| Connected Devices                     |  |
| Available Devices (select to connect) |  |
| 787-543 Colorimeter                   |  |
| SPARKvue Wireless Devices Window      |  |

Select the "Available Device" that has the same six-digit Device ID as the one on the sensor. Select "Done" at the bottom of the window.

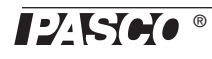

The SPARKvue Sensors window opens with a list of all the available measurements possible with the sensor.

| Sensors                       |                     |   |
|-------------------------------|---------------------|---|
| Wireless Colorimeter          |                     |   |
| Violet (450 nm) Absorbance    | 0.000               | ~ |
| Blue (500 nm) Absorbance      | 0.155               | ~ |
| Green (550 nm) Absorbance     | 0.000               | ~ |
| Yellow (570 nm) Absorbance    | 0.000               | ~ |
| Orange (600 nm) Absorbance    | 0.060               | ~ |
| Red (650 nm) Absorbance       | 0.354               | ~ |
| Violet (450 nm) Transmittance | 173.7%              | ~ |
| Blue (500 nm) Transmittance   | 69.9 %              | ~ |
| Green (550 nm) Transmittance  | 103.5 %             | ~ |
| Yellow (570 nm) Transmittance | 107.3 %             | ~ |
| Orange (600nm) Transmittance  | 87.4%               | ~ |
| Red (650 nm) Transmittance    | 44.4 %              | ~ |
| Wireless Turbidity Sensor     |                     |   |
| Turbidity                     | 102.2 NTU           | ~ |
| SPARKvue Sensors Wind         | ow Measurement List |   |

Select a measurement to automatically open a Graph display or select a QuickStart template.

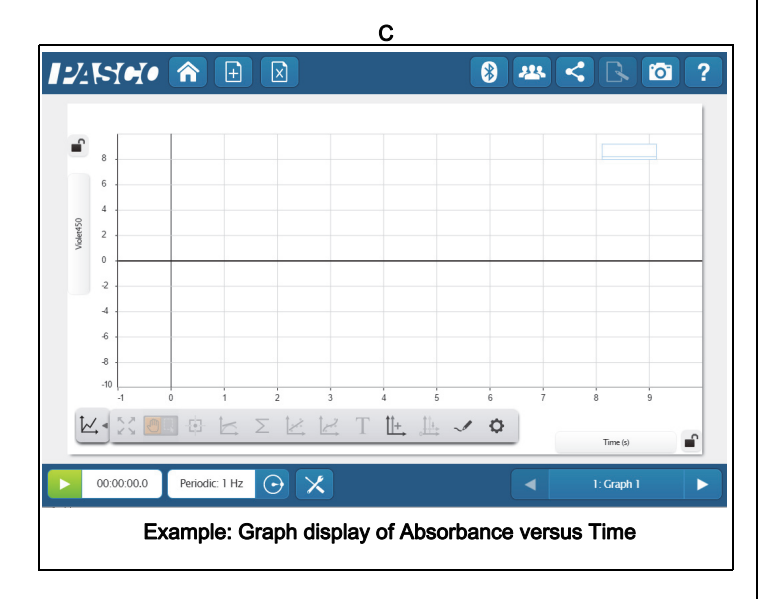

# **Calibration Preparation Procedure**

Calibration is recommended before each experiment for better accuracy. Calibration is stored in the sensor. See Appendix A for an explanation of calibration procedures for colorimetery.

However, calibration is required the first time that turbidity is measured. It is also necessary when you are measuring solutions with varying temperatures, or when using different cuvettes. All calibrations are stored inside the sensor in flash memory.

### Prepare a Turbidity Calibration Cuvette

The first part of the procedure is to make a "Calibration Cuvette". This requires the 100 NTU Calibration Solution Bottle, one of the four-sided cuvettes, and the 100 NTU label with the expiration date.

Remove the lid from the four-sided cuvette. Carefully remove the cap of the Calibration Solution Bottle. Invert the bottle and hold the tip over the open cuvette. Squeeze the bottle to fill the cuvette approximately three-fourths full as shown below. Recap the bottle. Put the lid on the cuvette.

Put the 100 NTU label over the cuvette lid as shown.

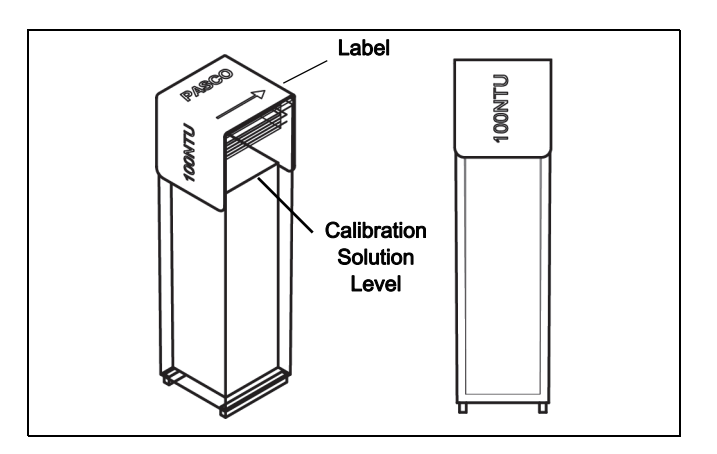

The direction arrow on the label indicates which way the calibration cuvette should be placed in the sensor. When placing the cuvette into the cuvette holder, make sure that the arrow points at the screw at the front edge of the holder.

#### Prepare a "Zero Standard" Cuvette

Fill another four-sided cuvette with deionized water to the same level as the solution in the calibration cuvette. This second cuvette will be used as the "zero" standard in a "two-point" calibration process.

Open the lid, put the cuvette with the deionized water into the cuvette holder, and close the lid.

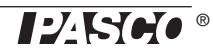

### Calibration

Follow the steps described in the PASCO data collection software to complete a "two-point" calibration for turbidity.

When calibration is complete, set up a Digits display, and start recording data. The Digits display should show approximately 100 NTU ±1 NTU.

### Preparation for Intermittent Use

If the 100 NTU Calibration Cuvette is stored for more than a month, do the following before calibration.

- 1. Shake the cuvette vigorously for one minute to stir up the particles.
- 2. Allow the cuvette to stand undisturbed for five minutes to eliminate air bubbles.
- **3.** Gently invert the cuvette five times.
- 4. Clean the outside of the cuvette.

## Expiration

By following the preparation procedures, the 100 NTU Standard sample should provide accurate results ( $\pm$ 7%) up to the expiration data on the bottom of the Calibration Solution bottle. After the expiration date, PASCO cannot guarantee the stability of the sample.

## Status LED Information

The Bluetooth and the Battery Status LEDs operate as follows depending on the type of connection:

# For a connection to the USB Charger or a USB Port

| Bluetooth   | Status        | Battery   | Status   |
|-------------|---------------|-----------|----------|
| Red blink   | Ready to pair | Yellow ON | Charging |
| Green blink | Connected     | Green ON  | Charged  |

### For a wireless Bluetooth connection

| Bluetooth   | Status        | Battery   | Status    |
|-------------|---------------|-----------|-----------|
| Red blink   | Ready to pair | Red blink | Low power |
| Green blink | Connected     |           |           |

# Suggested Colorimetry Experiments

• Beer's Law: find the relationship between the concentration and the absorbance of a solution. Use

this relationship to determine the concentration of an unknown sample.

- Reaction rate: measure changing absorbance over time as a chemical reaction occurs in the cuvette.
- Spectrum analysis: use the bar meter display to see a solution's absorbance of all six colors. Compare different colored solutions.

# **Colorimetry Specifications**

| Range                                             | 0% to 100% transmittance<br>0 to 3 absorbance                                                        |
|---------------------------------------------------|----------------------------------------------------------------------------------------------------|
| Wavelengths<br>(each with 40 nanometer FWHM)      | 450 nm (violet)<br>500nm (blue)<br>550 nm (green)<br>570 (yellow)<br>600 nm (orange)<br>650 nm (red) |
| Precision                                         | ± 0.03 absorbance units                                                                              |
| Resolution                                        | 0.1% transmittance                                                                                   |
| Default sample rate                               | 1 sample/s                                                                                           |
| Temperature range<br>(for sensor and test sample) | 5° C to 40° C (recommended)                                                                          |

# **Turbidity Specifications**

| Range             | 0 to 400 NTU*    |
|-------------------|------------------|
| Accuracy          | 5%for full range |
| Resolution        | 0.1 NTU          |
| Temperature Range | 5° C to 40° C    |

(\*NTU = nephelometric turbidity units)

## **Battery Life**

### **Battery Usage**

Battery life is very important to making the sensor simple and always ready to use, so all of the PASCO wireless products are designed for long battery life. For example, the Wireless Colorimeter and Turbidity Sensor turns itself off after a brief time of inactivity to conserve battery life.

The battery life between charges for the Wireless Colorimeter Sensor ranges from one to four weeks or more.

If the battery status LED blinks red, connect the sensor to a USB Charger or to a USB port.

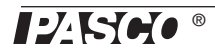

### Technical Support

## Maximizing Battery Life

One of the factors that affects battery life is the storage temperature. Therefore, avoid storing the Weather Source in very cold or very hot environments.

If the battery will not hold a charge, contact PASCO Technical Support.

# **Replacement Items**

 Cuvettes and Caps (SE-8739) consists of 100 of the two-sided cuvettes and 100 cuvette lids.

Check with Technical Support regarding possible replacement items.

# **Technical Support**

For assistance with any PASCO product, contact PASCO at:

- Address: PASCO scientific 10101 Foothills Blvd. Roseville, CA 95747-7100
- Phone: 916-462-8384 (worldwide) 800-772-8700 (U.S)
- Email: techsupp@pasco.com
- Web: www.pasco.com/support

#### Limited Warranty

For a description of the product warranty, see the PASCO web site.

#### Copyright

This PASCO scientific *Reference Guide* is copyrighted with all rights reserved. Permission is granted to non-profit educational institutions for reproduction of any part of this manual, providing the reproductions are used only in their laboratories and classrooms, and are not sold for profit. Reproduction under any other circumstances, without the written consent of PASCO scientific, is prohibited. Rev: 12/17

#### Trademarks

PASCO, PASCO scientific, PASCO Capstone, PASPORT and SPARKvue are trademarks or registered trademarks of PASCO scientific, in the United States and/or in other countries. All other brands, products, or service names are or may be trademarks or service marks of, and are used to identify, products or services of, their respective owners. For more information visit www.pasco.com/legal.

#### Product End of Life Disposal Instructions:

This electronic product is subject to disposal and recycling regulations that vary by country and region. It is your responsibility to recycle your electronic equipment per your local environmental laws and regulations to ensure that it will be recycled in a manner that protects human health and the environment. To find out where you can drop off your waste equipment for recycling, please contact your local waste recycle/disposal service, or the place where you purchased the product.

The European Union WEEE (Waste Electronic and Electrical Equipment) symbol (to the right) and on the product or its packaging indicates that this product must not be disposed of in a standard waste container.

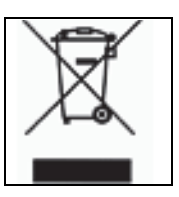

#### **Battery Disposal Instructions:**

Batteries contain chemicals that, if released, may affect the environment and human health. Batteries should be collected separately for recycling, and recycled at a local hazardous material disposal location adhering to your country and local government regulations. To find out where you can drop off your waste battery for recycling, please contact your local waste disposal service, or the product representative.

The Lithium Polymer (Li-Poly) rechargeable battery used in this product is marked with the International symbols to indicate the need for the separate collection and recycling of batteries.

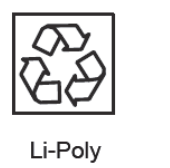

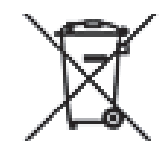

# Appendix A

# **Theory of Calibration**

One of the functions of the PASCO Data Collection Software is to take the stream of raw data from a sensor and transform it into the calibrated data that you see in the Graph, Table, and other displays. If you do not calibrate a sensor yourself, the software uses a default calibration that is loaded when the sensor is connected.

You can think of the software as taking in raw data and outputting calibrated data. When you perform a calibration, the software redefines the linear equation that transforms the raw input data into the calibrated output data. The linear function is of the form:

Raw Input = Slope x Calibrated Output + Offset

Or:

Calibrated Output = (Raw Input - Offset)/Slope

The function can be represented graphically as a line.

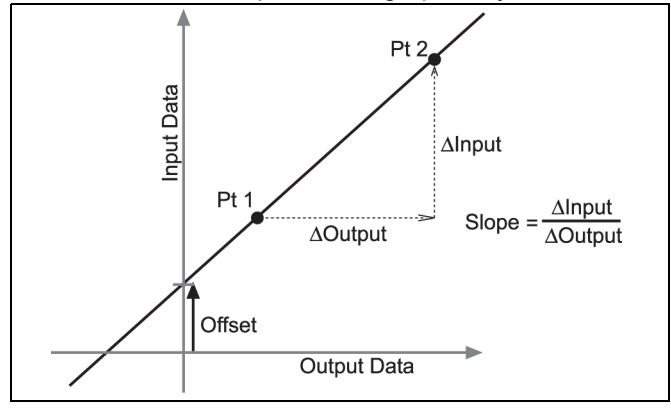

Two points, Pt 1 and Pt 2, define the line. In the two-point calibration procedure, each point is reset by associating a known standard value (for instance, the pH of a buffer solution) with a raw input measurement that the sensor sends to the GLX when it is in that standard. In a one-point calibration, only one of the points is reset by the user.

# **Types of Calibration**

There are three types of calibration: two-point, one-point slope, and one-point offset. Any of these calibrations can be performed on a single sensor, or simultaneously on multiple similar sensors; however, for any given sensor, the software will automatically select the most typical calibration type as the default setting.

### Two-Point

In a two-point calibration, you reset two points to define a new line. This type of calibration affects both the slope and the offset.

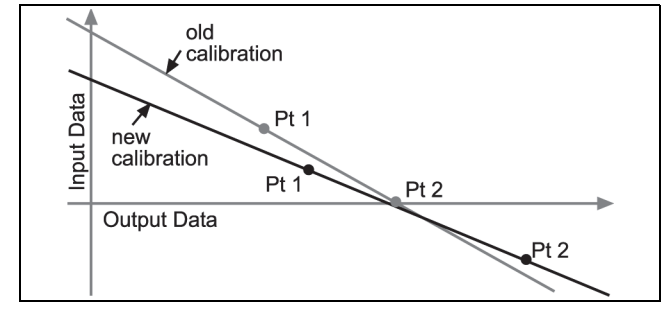

### **One-Point Slope**

In a one-point slope calibration, you reset only one point. The slope of the line changes so that the line intersects the new point, while the offset (or Y-intercept) does not change.

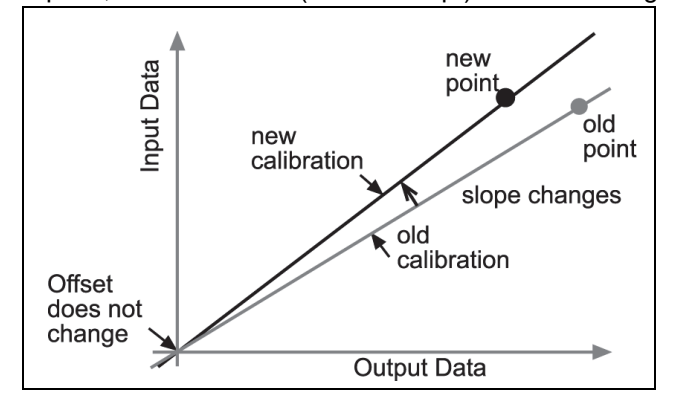

### **One-Point Offset**

In a one-point offset calibration, you reset only one point. The line shifts so that it intersects the new point, but its slope does not change.

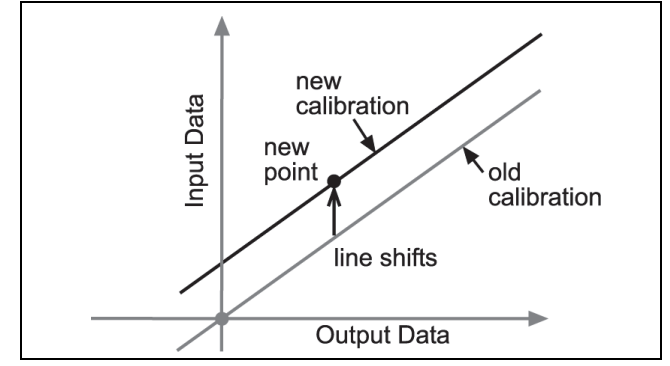

Offset calibration is usually used to make one sensor agree with another sensor. Due to normal variation among probes, a second probe might read consistently higher than the first probe. Normally this difference would be insignificant; however, an offset calibration can be used to bring the sensors into closer alignment.

### Using PASCO Software for Calibration

NOTE: Check the on line Help System in SPARKvue or Capstone for the most up-to-date calibration information.

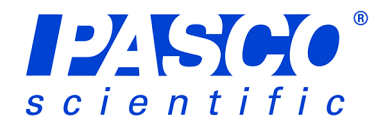

# EcoChamber

# ME-6667

### **Recommended PASPORT Sensors and Equipment**

- Water Quality Sensor (PS-2169)
- Oxygen Gas Sensor (PS-2126)
- Carbon Dioxide Sensor (PS-2110)
- Temperature Sensor (PS-2125)
- Weather Sensor (PS-2154)
- Turbidity Sensor (PS-2122)
- Ethanol Sensor (PS-2194)
- Water Quality Colorimeter (PS-2179)
- ezSample Water Quality Testing Kits:
  - Iron (EZ-2331)
  - Nitrate (EZ-2333)
  - Ammonia (EZ-2334)
  - Phosphate (EZ-2337)
  - Chlorine (EZ-2339)

#### Recommended ScienceWorkshop Sensors<sup>1</sup>

- Oxygen Gas Sensor (CI-6562)
- CO<sub>2</sub> Sensor (CI-6561)
- Temperature Sensor (CI-6526)
- Colorimeter (CI-6747)

<sup>1</sup>NOTE: ScienceWorkshop Sensors require the PS-2159 Analog Adapter in order to connect to a PASPORT interface.

# Introduction

The PASCO ME-6667 EcoChamber is designed to help students model and understand the complex interactions within ecosystems. The clear acrylic EcoChamber is designed to accommodate PASCO sensors, making qualitative and quantitative measurements as easy as visual observation.

The unique design of the EcoChamber allows the system to remain closed, which allows for measurements to have a minimal impact on the system. Environmental science probes can be used to actively measure variables in the ecosystem model. A syringe and tubing are included to extract water for chemical testing,

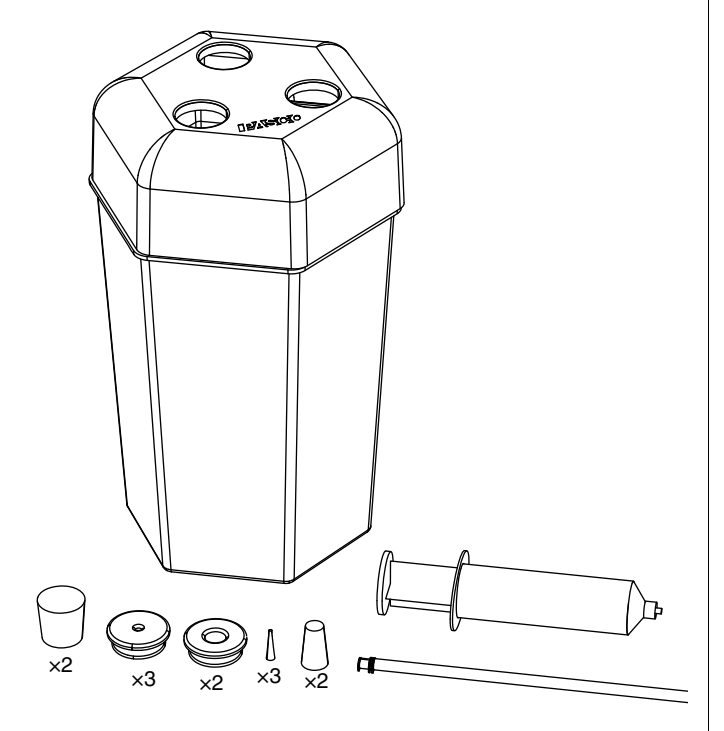

#### **Included Equipment**

- EcoChamber with lid
- 12 assorted stoppers for closing unused holes
- Syringe and plastic tubing with connector for sampling water, replenishing water, and injecting pollutants

### **Required Items\***

### PASCO Interface

PASCO Data Collection Software

\*See the PASCO web site at www.pasco.com or the PASCO catalog for information about interfaces and software.

replenish water without opening the system, and inject pollutants for chamber manipulation.

# **Equipment Set-up**

- 1. Fill the EcoChamber according to the instructions in the lab you are performing.
- 2. Select the sensors and interface that you intend to use for the experiment.
- **3.** Place the lid onto the EcoChamber.
- 4. Insert large stoppers with holes into the holes in the lid.
- 5. Insert probes into the holes in the stoppers.
- 6. Use solid stoppers to fill any unused holes.
- 7. Connect the sensors to a PASPORT or other interface.

# Sensor Calibration

Calibrate sensors prior to using them in an experiment. Refer to the documentation provided with each sensor for calibration instructions.

Note: In some cases, sensors do not require calibration. If, for example, you wish to measure only relative dissolved oxygen changes, the sensor does not to be calibrated.

# Xplorer GLX Set-up

Note: The interface set-up and data collection instructions apply to the Xplorer GLX datalogger. Other data collection systems can also be used.

EcoChamber experiments are typically long-term experiments. If data is collected at the default rate, the volume of information may fill the memory of the GLX before the end of the experiment. To prevent the Xplorer GLX from ending the experiment early, change the sample rate of every sensor.

- Press (1) + (1) to access the Sensors screen. The sensors currently connected to the Xplorer GLX will show across the top of the screen. The Sample Rate Unit will be highlighted for the sensor in port 1.
- 3. Use the arrow keys to highlight Sample Rate and press ⊘. Change the sample rate to 1, 2, or 5 minutes between samples.
- Use the arrow keys to highlight the sensor in port 2. Press
  ✓ to select that sensor, and repeat steps 2 and 3 to change the sample rate. Do this for the remaining sensors.

# Data Collection

- 1. Ensure that the GLX is in Continuous data collection mode.
  - **a.** Press  $(\widehat{a}) + F_4$  to access the Sensors screen.
  - **b.** Press (r) to access the Mode menu. If necessary, use the arrow keys to select Continuous and press ().
- 2. With the sensors in place, press  $\bigcirc$  to begin recording data.
- **3.** Allow the experiment to run for the specified time. Do not bump or jar the EcoChamber, as this may cause the sensors to record erratically.
- 4. Press ( ) to stop collecting data.

# Data Analysis

Graphs showing two variables changing over time are most valuable in the EcoChamber experiments because they show the relationship between related quantities, such as oxygen and carbon dioxide concentrations, and how these relationships changes over time.

# **Example Activities**

**Aerobic Respiration and Fermentation in Yeast** Place the EcoChamber on a magnetic stirrer. Put a stir bar in the bottom of the chamber. Pour 100 ml of 20% yeast solution and 500 ml of 0.5 M sucrose solution into the chamber. Place an oxygen gas sensor, a carbon dioxide gas sensor and an ethanol gas sensor into holes in the lid. Put the lid on the chamber and press to tightly seal the chamber. Make sure that all other holes in the EcoChamber are filled with stoppers. Turn on the stirrer to a medium setting and begin collecting data. Observe oxygen, carbon dioxide, and ethanol levels for 60 minutes.

**Measuring Photosynthesis** Place a small potted plant in the bottom of the EcoChamber. Put an oxygen gas sensor and a carbon dioxide gas sensor into the holes in the lid. Place the lid on the chamber and press firmly to seal. Make sure that all other holes in the lid are filled with stoppers. Begin collecting data. Observe photosynthesis by measuring oxygen production and carbon dioxide consumption for 30 to 60 minutes.

### Effects of Temperature on Photosynthetic Activity

Repeat the experiment above, but place a floodlight in front of the chamber. Turn the light on for 20 minutes. After 20 minutes, begin collecting data (with the light off). Continue collecting for 20 minutes with the light off. After 20 minutes, put a dark cloth over the tank and collect data for another 20 minutes.

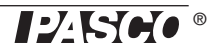

# **Technical Support**

For assistance with any PASCO product, contact PASCO at:

| Address: | PASCO scientific         |
|----------|--------------------------|
|          | 10101 Foothills Blvd.    |
|          | Roseville, CA 95747-7100 |
| Phone:   | 916-786-8384 (worldwide) |
|          | 877-373-0300 (U.S.)      |

Web: www.pasco.com

Email: support@pasco.com

For more information about the EcoChamber and the latest revision of this Instruction Sheet, visit the PASCO web site at www.pasco.com and enter ME-6667 in the Search window.

Limited Warranty For a description of the product warranty, see the PASCO catalog. Copyright The PASCO scientific 012-10652B *Eco-Chamber Instruction Sheet* is copyrighted with all rights reserved. Permission is granted to non-profit educational institutions for reproduction of any part of this manual, providing the reproductions are used only in their laboratories and classrooms, and are not sold for profit. Reproduction under any other circumstances, without the written consent of PASCO scientific, is prohibited. Trademarks PASCO, PASCO scientific, DataStudio, ezSample, PASPORT, ScienceWorkshop, Xplorer, and Xplorer GLX are trademarks or registered trademarks of PASCO scientific, in the United States and/or in other countries. All other brands, products, or service names are or may be trademarks or service marks of, and are used to identify, products or services of, their respective owners. For more information visit www.pasco.com/legal.